FÉDÉRATION LOIR-ET-CHER

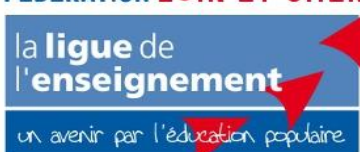

LIGUE DE L'ENSEIGNEMENT DE LOIR-ET-CHER Fédération des Œuvres Laïques

# <u>Guide :</u> Portail Famille Iloise Parents

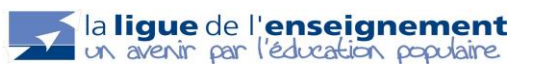

### Sommaire :

| Création de votre compte | pages 3 à 6   |
|--------------------------|---------------|
| Inscriptions             | pages 7 à 10  |
| Annulations              | pages 11 à 12 |
| Paiements                | pages 13 à 15 |

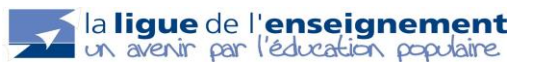

Bienvenue dans ce guide « Portail Famille ». Le portail Famille va vous permettre d'inscrire vos enfants en ligne et de payer vos factures en ligne par Carte Bancaire. Si vous souhaitez régler vos factures par CESU, Chèques Vacances et espèces, il faudra se tourner vers le directeur de l'ACM.

# I. <u>Création de votre compte :</u>

Un mail automatique va vous être envoyé sur l'adresse mail renseignée sur le dossier enfant. Cliquez sur « portail familles de Périscolaire »

ATTENTION : Suivant les accueils, les mots soulignés en bleus peuvent être légèrement différents.

# Périscolaire <noreply@iloise.net>

Périscolaire : Vos identifiants de connexion au portail familles

À education@laligue41.org

P

🕕 Cliquez ici pour télécharger des images. Pour protéger la confidentialité, Outlook a empêché le téléchargement automatique de certaines images dans ce message.

# **Bonjour BRUNET Emilie**

Pour vous connecter au portail familles de Périscolaire, veuillez utiliser vos identifiants de connexion à MAIRIE DE LUNAY, puis sélectionner Périscolaire.

Cordialement,

Périscolaire

Cliquer sur « J'ai oublié mon mot de passe » en bas de l'encadré gris

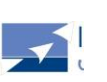

Merci de saisir vos identifiants de connexion

Espace famille

Identifiant

4

Renseigner les informations et cliquer sur « Recevoir mes identifiants ». Un mail va vous être envoyé avec votre identifiant et votre mot de passe.

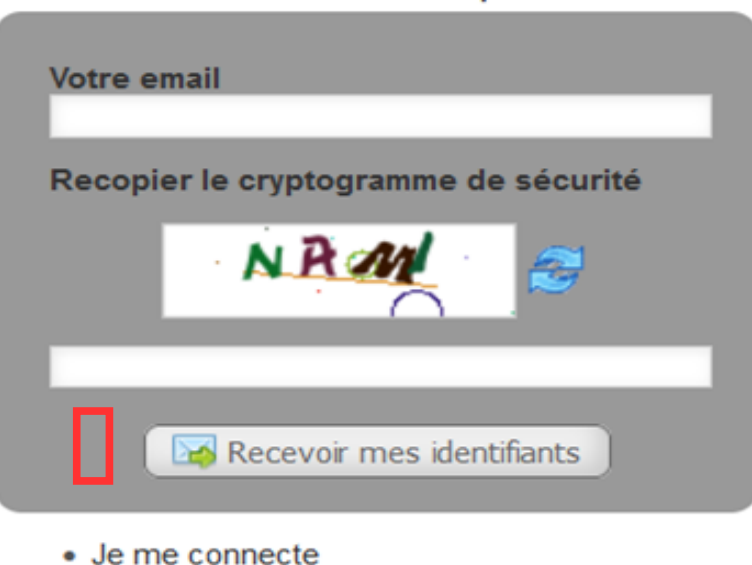

#### Recevoir mon mot de passe

A la suite, vous recevez un nouveau mail :

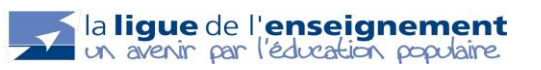

mer. 24/05/2023 12:50

noreply@iloise.net

Votre demande de mot de passe à Extranet Famille.

À education@laligue41.org

Bonjour,

Ν

Vous avez fait une demande de récupération de mot de passe pour l'accès à Extranet Famille.

Voici votre login : <u>education@laligue41.org</u> Voici votre mot de passe : yaaHrZ64

Cordialement.

Retourner sur le page d'identification : https://extranet.myiloise.net/connexion/

Vous pouvez désormais renseigner vos informations pour accéder à votre espace.

Choisissez votre accueil :

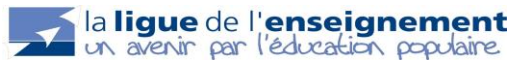

| 0 | Merci de sélectionner le centre auquel vous voulez vous connecter                                                                 |
|---|----------------------------------------------------------------------------------------------------|
|   | Choix du Centre                                                                                                    |
|   | ACM LUNAY<br>FÉDÉRATION LOIR-ET-CHER<br>la ligue de<br>l'enseignement<br>on averir per l'édorgéon, peptière                       |
|   | Accueil Loisirs/AccueilPérisco<br>FÉDÉRATION LOIR-ET-CHER<br>la ligue de<br>l'enseignement<br>un averir per l'éducitér, populaire |
|   | A.C.M.VOUZON<br>FÉDÉRATION LOIR-ET-CHER<br>la ligue de<br>l'enseignement<br>or avair par l'edocera podere                         |
|   |                                                                                                    |

Renseignez vos informations. Puis, cochez la case si vous souhaitez recevoir vos factures par mail.

|                                                                        |                         | A.C.M.VOUZON                                                          |     |                     |
|------------------------------------------------------------------------|-------------------------|-----------------------------------------------------------------------|-----|---------------------|
| FÉDÉRATION LOIR-ET-CHER<br>la ligue de<br>l'enseignement               | Mon espa                |                                                                       |     | Mme EMILIE BRUNET   |
| un avenir per l'éd <mark>ucelien</mark> populaire                      | Mes inform              | nations                                                               |     | Restant dû : 0.00 € |
| Mon compte<br>Mes informations<br>Modifier mot de passe<br>Mes enfants | Bienvenue Mme EM        | IILIE BRUNET                                                          |     |                     |
|                                                                        | Email                   | education@laligue41.org                                               |     |                     |
| paiements                                                              | Coordonnées et fac      | turation                                                              |     |                     |
| Mes factures<br>Mes paiements                                          | Adresse                 | 10 allée Jean Amrouche                                                | 11. |                     |
| Transcriptions                                                         | Code postal             | 41000                                                                 | *   |                     |
| Pré-inscrire                                                           | Commune                 | Blois                                                                 | *   |                     |
| Contact                                                                | Téléphone               |                                                                       |     |                     |
| Contacter le centre                                                    | Portable                | +33785319717                                                          |     |                     |
| Aide en ligne Aide connexion                                           | Facture<br>électronique | En cochant cette case, vous acceptez l'envoi des factures par e-mail. |     |                     |
|                                                                        | Enregistrer             |                                                                       |     |                     |

Si vous souhaitez modifier une donnée et que le formulaire ci-dessus ne vous le permet pas, merci d'utiliser le formulaire de contact.

# II. Inscriptions :

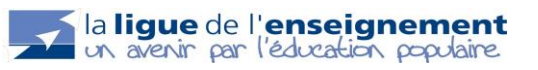

A gauche, dans l'onglet « INSCRIPTIONS », cliquez sur « pré-inscription ». Sélectionner l'enfant que vous souhaitez inscrire.

| FEDERATION LOIR-EI-CHER             | Mon espace famille                                                                                                    | Mme EMILIE BRUNE    |
|-------------------------------------|----------------------------------------------------------------------------------------------------|---------------------|
| l'enseignement                      | Inscriptions > Pré-inscrire                                                                                                    |                     |
| un avenir per l'édicesien populaire | Bonjour Mme BRUNET EMILIE. Bienvenue sur le module de pré-inscription du Portail-Famille de votre<br>structure.                                             | Restant dû : 0.00 € |
| Mon compte<br>Mes informations      | Pour une nouvelle demande, merci de sélectionner l'activité, la période et l'enfant que vous souhaitez<br>inscrire, puis cliquez sur Générer le calendrier. |                     |
| Mes enfants                         | Les listes de choix disponibles dépendent des activités ouvertes par votre centre en ce moment.                                                             |                     |
| Mes factures et<br>paiements        | Merci de sélectionner l'enfant, l'activité et la période, avant de pouvoir génèrer le calendrier                                                            |                     |
| Mes factures<br>Mes paiements       | Choix de l'enfant V                                                                                                    |                     |
| nscriptions                         |                                                                                                    |                     |
| Pré-inscrire                        |                                                                                                    |                     |
| Contact                             |                                                                                                    |                     |

Ensuite sélectionnez l'activité (par exemple : matin ou soir). Puis sélectionner la période souhaitée ainsi que les jours de la semaine. Et enfin cliquez sur : *Afficher le calendrier* 

| <br><b>1</b>              | 100.00 |      |      | <br>     | Ψ. |
|---------------------------|--------|------|------|----------|----|
| dillocation of the second |        | <br> | 1.1  | <br>A 10 |    |
|                           | L Y Z  | <br> |      | <br>- 1  |    |
|                           |        |      | A 10 | <br>- 48 |    |

| lique de                               | vion espac                                       | e familie                                                                       |                             | Mme Emilia Brunet            |
|----------------------------------------|--------------------------------------------------|---------------------------------------------------------------------------------|-----------------------------|------------------------------|
| enseignement                           | scriptions > Pré-ins                             |                                                                                 |                             |                              |
| avenir por l'éducation populaire.<br>S | onjour Mme Brunet E                              | milia. Bienvenue sur le module de pré-inscription                               | du Portail-Famille de votre | Enfants :<br>Brunet Alphonse |
| Mon compte<br>Mes informations         | our une nouvelle dema<br>scrire, puis cliquez su | ande, merci de sélectionner l'activité, la période et<br>Générer le calendrier. | l'enfant que vous souhaitez | Restant dû : 0.00 €          |
| Modifier mot de passe<br>Mes enfants   | es listes de choix dispo                         | onibles dépendent des activités ouvertes par votre                              | centre en ce moment.        |                              |
| Nes fectures et                        | lerci de sélectionner l'é                        | enfant, l'activité et la période, avant de pouvoir g                            | jénérer le calendrier       |                              |
| paiements                              |                                                  |                                                                                 |                             |                              |
| Mes factures o                         | choix de l'enfant                                | Brunet Alphonse                                                                 | ~                           |                              |
| Paver en ligne                         | hoix de l'activité                               | Périsco - Périscolaire matin (2023-2024)                                        | ~                           |                              |
|                                        | choix de la période                              | du 02/10/2023 au 31/10/2023 (ouvertes jusqu                                     | 'au 31/ 🗸                   |                              |
| Inscriptions Inscriptions              | choix des jours                                  | Tous les jours Lun 	Mar 	Jeu 	Ven                                               |                             |                              |
| Pré-inscrire                           |                                                  | Afficher le calendri                                                            | er                          |                              |
| Contact                                |                                                  |                                                                                 |                             |                              |
| Contacter le centre                    |                                                  |                                                                                 |                             |                              |
| Comader to Comite                      |                                                  |                                                                                 |                             |                              |
| Aida an linna                          |                                                  |                                                                                 |                             |                              |

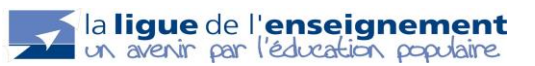

Faites vos inscriptions. Puis cliquer sur valider et sortir.

| Inscriptions<br>Inscriptions<br>Pré-inscrire            | Lun Mar Jeu Ven                                                                                                    |
|---------------------------------------------------------|----------------------------------------------------------------------------------------------------|
| Contact<br>Contacter le centre                          | Matin Après-midi      Appliquer la sélection     Réinitialiser                                                                                                    |
| <ul><li>Ø Aide en ligne</li><li>➢ Déconnexion</li></ul> | Les lignes grisées représentent les périodes durant lesquelles votre centre est fermé.<br>Les cases grisées indiquent les jours pour lesquels l'inscription n'est plus possible. |

| Valide         | r et sortir | Valider et nouvelle ins | cription   |            |
|----------------|-------------|-------------------------|------------|------------|
| 2.1            |             |                         | Place(s) r | estante(s) |
| Date           | Matin       | Apres-midi              | Matin      | AM         |
| Lun 06/11/2023 | <b>v</b>    |                         | 30         | 30         |
| Mar 07/11/2023 | <b>v</b>    |                         | 30         | 30         |
| Jeu 09/11/2023 |             |                         | 30         | 30         |
| Ven 10/11/2023 | <b>v</b>    |                         | 30         | 30         |
| Lun 13/11/2023 |             |                         | 30         | 30         |
| Mar 14/11/2023 |             |                         | 30         | 30         |
| Jeu 16/11/2023 |             |                         | 30         | 30         |
| Ven 17/11/2023 |             |                         | 30         | 30         |
| Lun 20/11/2023 |             |                         | 30         | 30         |
| Mar 21/11/2023 |             |                         | 30         | 30         |
| Jeu 23/11/2023 |             |                         | 30         | 30         |
| Ven 24/11/2023 |             |                         | 30         | 30         |
| Lun 27/11/2023 |             |                         | 30         | 30         |
| Mar 28/11/2023 |             |                         | 30         | 30         |
| Jeu 30/11/2023 |             |                         | 30         | 30         |
| Ven 01/12/2023 |             |                         | 30         | 30         |
| Lun 04/12/2023 |             |                         | 30         | 30         |
| Mar 05/12/2023 |             |                         | 30         | 30         |
| Jeu 07/12/2023 |             |                         | 30         | 30         |
| Ven 08/12/2023 |             |                         | 30         | 30         |
| Lun 11/12/2023 |             |                         | 30         | 30         |
| Mar 12/12/2023 |             |                         | 30         | 30         |
| Jeu 14/12/2023 |             |                         | 30         | 30         |
| Ven 15/12/2023 |             |                         | 30         | 30         |
| Lun 18/12/2023 |             |                         | 30         | 30         |
| Mar 19/12/2023 |             |                         | 30         | 30         |
| Jeu 21/12/2023 |             |                         | 30         | 30         |
| Ven 22/12/2023 |             |                         | 30         | 30         |
| Date           | Matin       | Après-midi              | Place(s) r | estante(s) |
|                |             |                         | Matin      | AM         |
| Valide         | r et sortir | Valider et nouvelle ins | cription   |            |

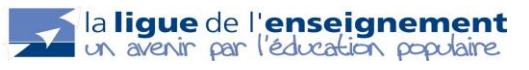

Le calendrier va s'afficher avec vos inscriptions. Elles sont notées **en gris** le temps que la direction de l' accueil les valide. Une fois validée, elles s'afficheront **en vert**.

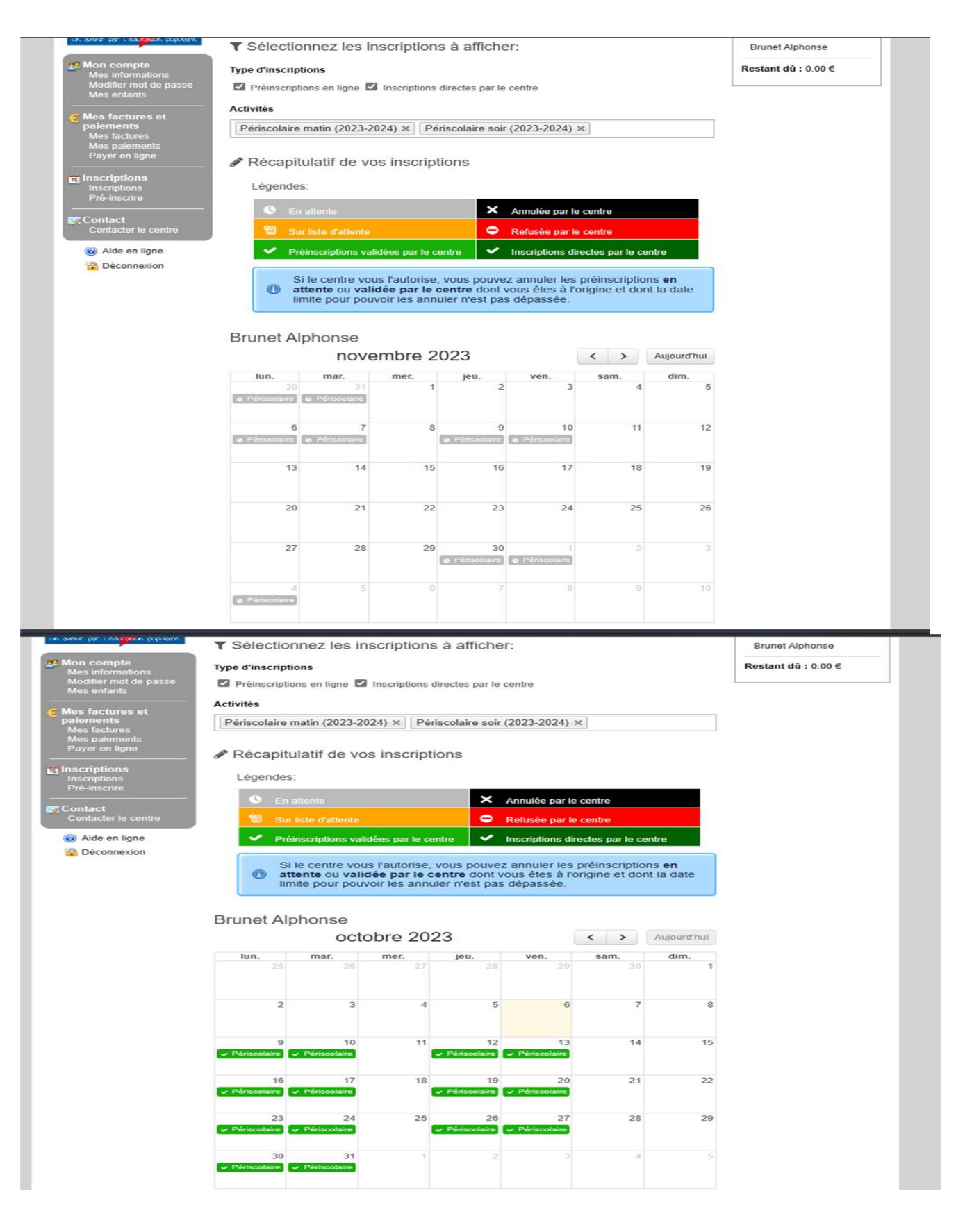

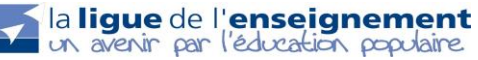

| li i | R. Cancarion Menalization R                                                                                                    |
|------|----------------------------------------------------------------------------------------------------|
|      | Objet : ACM LUNAY - Consultez vos demandes de préinscriptions                                                                                            |
|      | Bonjour,                                                                                                    |
|      | Vos demandes de préinscriptions ont été traitées partiellement ou en totalité.                                                                           |
|      | L'inscription de votre enfant Brunet Alphonse à l'activité Périscolaire matin (2023-2024) - Matin (2023-2024) a été validée sur les périodes suivantes : |
|      | * 12/10/2023                                                                                                    |
|      | * 13/10/2023                                                                                                    |
| l    | * 16/10/2023                                                                                                    |
| l    | * 17/10/2023                                                                                                    |
| l    | * 19/10/2023                                                                                                    |
|      | * 20/10/2023                                                                                                    |
| P    | * 23/10/2023                                                                                                    |
| l    | * 24/10/2023                                                                                                    |
| l    | * 26/10/2023                                                                                                    |
| l    | * 27/10/2023                                                                                                    |
| l    | * 30/10/2023                                                                                                    |
|      | * 31/10/2023                                                                                                    |
|      | Pour plus de détails rendez-vous sur votre Portail famille.                                                                                              |
|      | L'équipe d'encadrement.                                                                                                    |
|      | FÉDÉRATION LOIR-ET-CHER                                                                                                    |
|      | la lique de                                                                                                    |
|      | l'enseignement                                                                                                    |
|      | in avenir car l'édimation containe                                                                                                    |
|      | or around the reporting                                                                                                    |
|      | Cet e-mail est généré automatiquement. Merci de ne pas y répondre directement.                                                                           |

٣

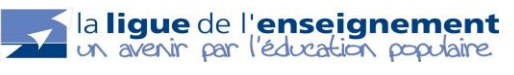

# III. <u>Annulations :</u>

Si vous souhaitez annuler une inscription et que le délai n'est pas dépassée (Cf : règlement intérieur de l'ACM), il vous suffit de cliquer sur l'inscription en verte. Et de valider en cliquant sur Oui.

| anani har i garagan hebrans                                  | ▼ Sélection                                                                                 | nez les in                                                                         | scriptions à                                              | afficher                                                                            | :                                                                                 |                                               |                                                      | Brunet Alphons   |
|--------------------------------------------------------------|---------------------------------------------------------------------------------------------|------------------------------------------------------------------------------------|-----------------------------------------------------------|-------------------------------------------------------------------------------------|-----------------------------------------------------------------------------------|-----------------------------------------------|------------------------------------------------------|------------------|
| Mon compte<br>Mes informations<br>Modifier mot de passe      | Annulation pré                                                                              | inscription                                                                        |                                                           |                                                                                     |                                                                                   |                                               | ×                                                    | Restant dů : 0.0 |
| Mes enfants<br>Mes factures et                               | Voulez-vous annule                                                                          | er l'inscription A                                                                 | Périscolaire matin                                        | (2023-2024                                                                          | ) du 12/10/202                                                                    | 3 ?                                           |                                                      |                  |
| paiements<br>Mes factures<br>Mes paiements<br>Payer en ligne |                                                                                             |                                                                                    |                                                           |                                                                                     |                                                                                   | N                                             | Oui                                                  |                  |
| Inscriptions<br>Inscriptions<br>Pré-inscrire                 | Légendes:                                                                                   |                                                                                    |                                                           | _                                                                                   |                                                                                   |                                               |                                                      | -                |
| Contact<br>Contacter le centre                               | Sur li                                                                                      | tlente<br>iste d'attente                                                           |                                                           |                                                                                     | Annulée par le c                                                                  | centre                                        |                                                      |                  |
| Aide en ligne                                                | ✓ Prêin                                                                                     | scriptions valie                                                                   | dées par le centre                                        | e 🖌 in                                                                              | nscriptions dire                                                                  | ctes par le cei                               | ntre                                                 |                  |
|                                                              | timit (imit                                                                                 | te pour pouv                                                                       | oir les annuler                                           | n'est pas o                                                                         | dépassée.                                                                         |                                               |                                                      |                  |
|                                                              | Brunet Alp                                                                                  | honse                                                                              | obre 2023                                                 | n'est pas o                                                                         | dépassée.                                                                         | < >                                           | Aujourd'hui                                          |                  |
|                                                              | Brunet Alp                                                                                  | honse<br>octo                                                                      | obre 2023                                                 | n'est pas o                                                                         | dépassée.                                                                         | < > sam.                                      | Aujourd'hui<br>dim.                                  |                  |
|                                                              | Brunet Alpl                                                                                 | honse<br>octo                                                                      | obre 2023<br>mer.                                         | jeu.                                                                                | dépassée.<br>ven.<br>29                                                           | < ><br>sam.<br>30                             | Aujourd'hui<br>dim.<br>1                             |                  |
|                                                              | Brunet Alpl                                                                                 | honse<br>octo<br>mar.<br>26                                                        | obre 2023<br>mer.<br>27                                   | n'est pas o<br>jeu.<br>28<br>5                                                      | ven.<br>29<br>6                                                                   | < ><br>sam.<br>30<br>7                        | Aujourd'hui<br>dim.<br>1<br>8                        |                  |
|                                                              | Iun.<br>2<br>Pérscolaire                                                                    | honse<br>octo<br>mar.<br>26<br>3<br>10                                             | obre 2023<br>mer.<br>27<br>4<br>11                        | jeu.<br>28<br>5<br>12<br>2éńscolaire                                                | Ven.<br>29<br>6<br>13<br>2 Périscolaire                                           | < ><br>sam.<br>30<br>7<br>14                  | Aujourd'hui<br>dim.<br>1<br>8<br>15                  |                  |
|                                                              | Iun.<br>25<br>2<br>9<br>• Périscolaire<br>16<br>• Périscolaire                              | honse<br>octo<br>mar.<br>26<br>3<br>10<br>17<br>Périsoolairo                       | bbre 2023<br>mer.<br>27<br>4<br>11<br>18<br>18            | in'est pas of<br>jeu. 28<br>5<br>12<br>Périscolaire 4                               | Ven.<br>29<br>6<br>13<br>Périscolaire<br>20<br>Périscolaire                       | < ><br>sam.<br>30<br>7<br>14<br>21            | Aujourd'hui<br>dim.<br>1<br>8<br>15<br>22            |                  |
|                                                              | Iun.<br>25<br>2<br>2<br>9<br>• Périscolaire<br>16<br>• Périscolaire<br>23<br>• Périscolaire | honse<br>octo<br>mar.<br>26<br>3<br>10<br>17<br>Périscolaire<br>24<br>Périscolaire | bbre 2023<br>mer.<br>27<br>4<br>11<br>18<br>25<br>25      | in'est pas o<br>jeu.<br>28<br>5<br>2ériscolaire<br>26<br>2ériscolaire               | Ven.<br>29<br>6<br>13<br>Périscolaire<br>20<br>Périscolaire<br>27                 | < ><br>sam.<br>30<br>7<br>14<br>21<br>28      | Aujourd'hui<br>dim.<br>1<br>8<br>15<br>22<br>29      |                  |
|                                                              | Iun.<br>25<br>2<br>2<br>9<br>• Périscolaire<br>23<br>• Périscolaire<br>23<br>• Périscolaire | honse<br>octo<br>mar.<br>26<br>3<br>10<br>17<br>Périscolaire<br>24<br>Périscolaire | bbre 2023<br>mer.<br>27<br>4<br>11<br>18<br>25<br>25<br>1 | in'est pas of<br>jeu. 28<br>5<br>26riscolaire 4<br>26riscolaire 4<br>26riscolaire 4 | Ven.<br>29<br>6<br>13<br>Périscolaire<br>20<br>Périscolaire<br>27<br>Périscolaire | < ><br>sam.<br>30<br>7<br>14<br>21<br>28<br>4 | Aujourd'hui<br>dim.<br>1<br>8<br>15<br>22<br>29<br>5 |                  |

Le portail famille est programmé en fonction du règlement intérieur de l'accueil et du respect de la capacité d'accueil du bâtiment. Les inscriptions en dehors du portail se feront uniquement si de la place est disponible et auprès de la direction. Si vous ne pouvez annuler une inscription cela signifie que vous êtes hors délais. Toute absence non justifiée dans les 48h suivant l'absence de l'enfant sera facturée.

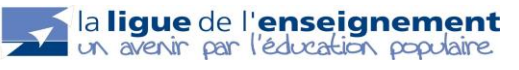

# IV. Paiements :

Vous allez recevoir un mail vous informant que votre facture est sur votre espace.

ven. 29/09/2023 23:00

noreply@iloise.net

[ACM LUNAY] Facture n°032023-1195 disponible sur votre portail famille.

A education@laligue41.org

Bonjour,

Ν

La facture n°032023-1195 du 29/09/2023 est disponible sur <u>votre portail famille</u>. Nous vous invitons à payer votre facture en ligne dès aujourd'hui en vous connectant à votre espace personnel.

Cordialement, ACM LUNAY

#### Connectez-vous sur votre espace. Le montant de votre facture est indiqué en haut à gauche :

| lique de                                                      | Mon espace                                         | e famille                                                                                    |                    | Mme Emilia Brunet   |
|---------------------------------------------------------------|----------------------------------------------------|----------------------------------------------------------------------------------------------|--------------------|---------------------|
| enseignement                                                  | Inscriptions > Pré-in                              | scrire                                                                                       |                    | Enfante :           |
| annir por l'éducotion populaire                               | Bonjour Mme Brunet E<br>structure.                 | milia. Bienvenue sur le module de pré-inscription du Portai                                  | I-Famille de votre | Brunet Alphonse     |
| Mon compte<br>Mes informations                                | Pour une nouvelle dem<br>inscrire, puis cliquez su | ande, merci de sélectionner l'activité, la période et l'enfant q<br>r Générer le calendrier. | ue vous souhaitez  | Restant dû : 0.00 € |
| Mes enfants                                                   | Les listes de choix disp                           | onibles dépendent des activités ouvertes par votre centre et                                 | n ce moment.       | L                   |
| Mes factures et<br>paiements<br>Mes factures<br>Mes paiements | Choix de l'enfant<br>Choix de l'activité           | Brunet Alphonse<br>Périsco - Périscolaire matin (2023-2024)                                  |                    |                     |
| Payer en ligne                                                | Choix de la période                                | du 02/10/2023 au 31/10/2023 (ouvertes jusqu'au 31/ 🗸                                         |                    |                     |
| Inscriptions<br>Inscriptions<br>Pré-inscrire                  | Choix des jours                                    | Tous les jours Lun Mar Jeu Ven Afficher le calendrier                                        |                    |                     |

un avenir par leducation populaire

Dans la colonne de droite, dans l'onglet « Mes factures et paiements », cliquez sur : « Mes factures ». Vous pouvez visualiser votre facture. Pour le paiement avec la carte bancaire, cliquez sur « Payer en ligne ». Puis, cliquez sur « Payer ».

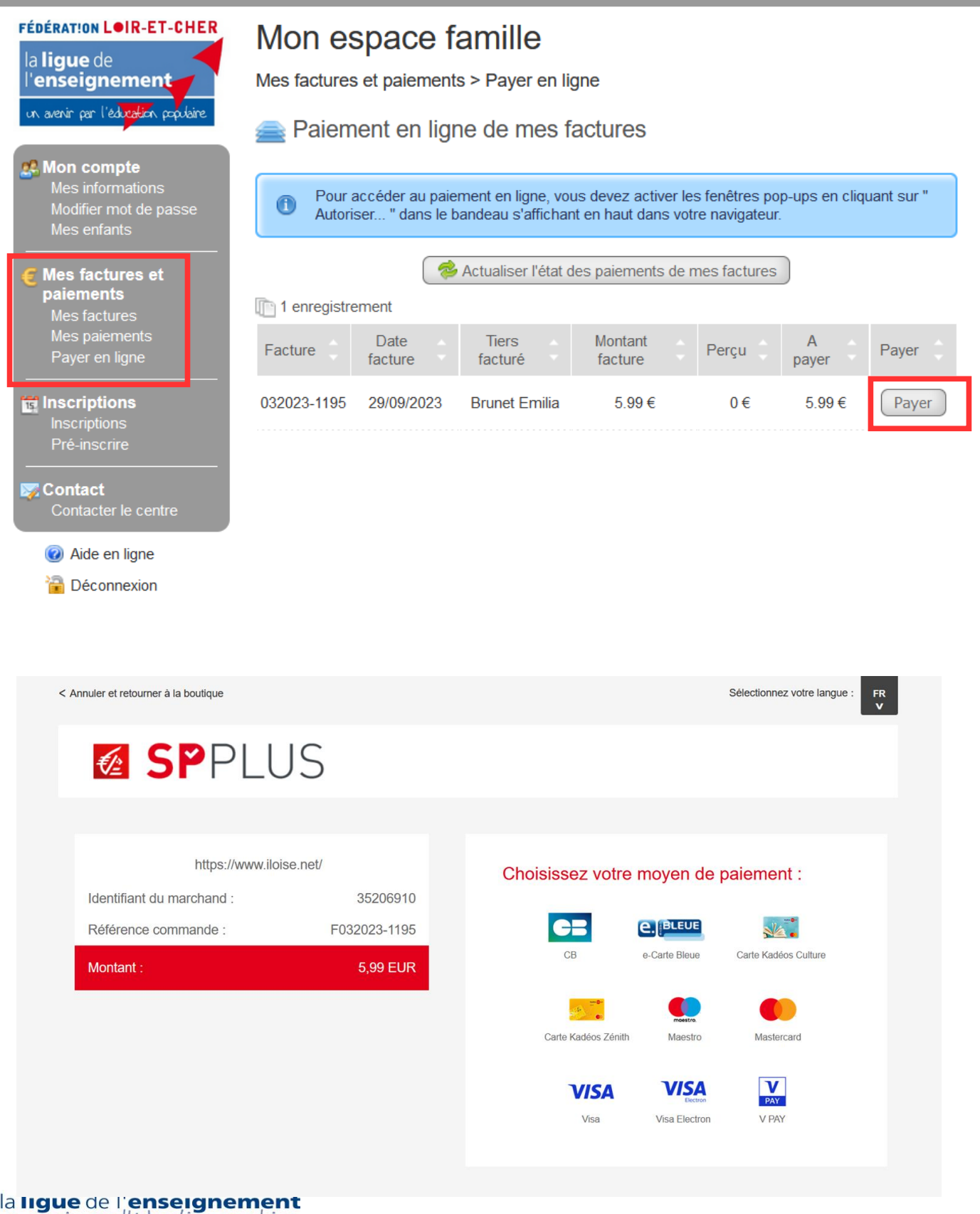

la ligue de l'enseignement un avenir par l'éducation populaire

Sélectionner votre type de carte bancaire. Suivez les indications de paiement. A la fin du paiement, votre facture sur l'espace du portail sera notée comme « *Payée* »

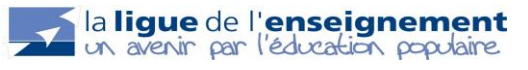